#### Stappenplan opvragen BKR-gegevens:

1. Via de website van BKR (bkr.nl) kunt u een overzicht van uw (eventuele) kredieten opvragen

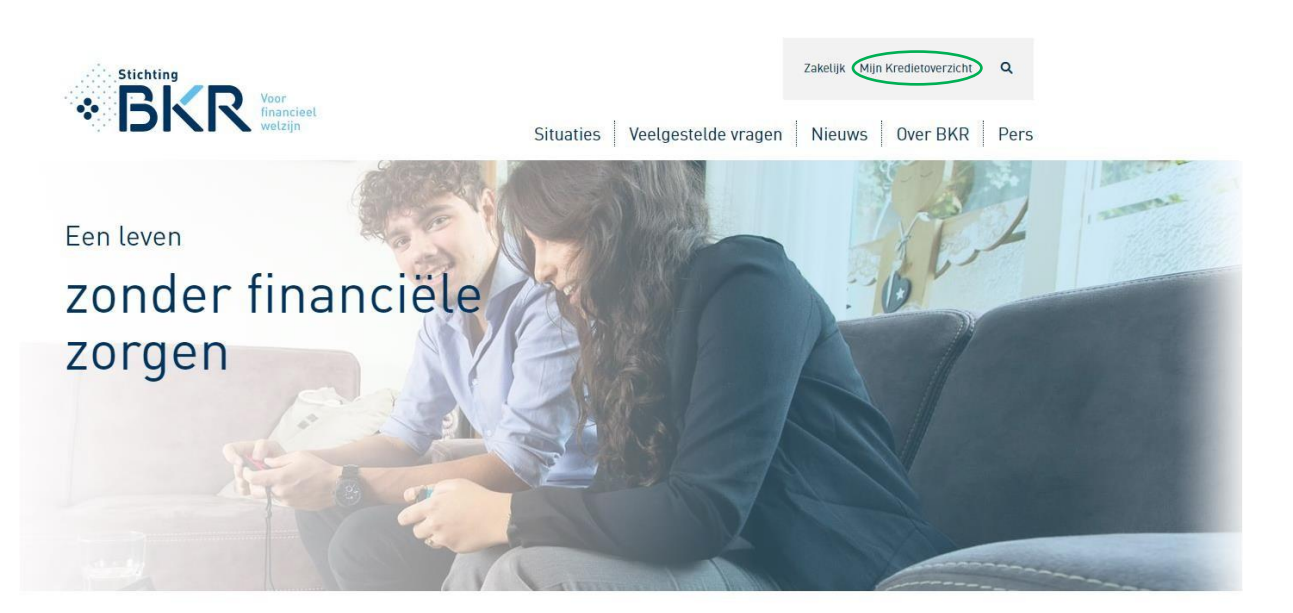

Waarmee kunnen we je helpen?

2. Ga naar mijn kredietoverzicht (zie groene cirkel).

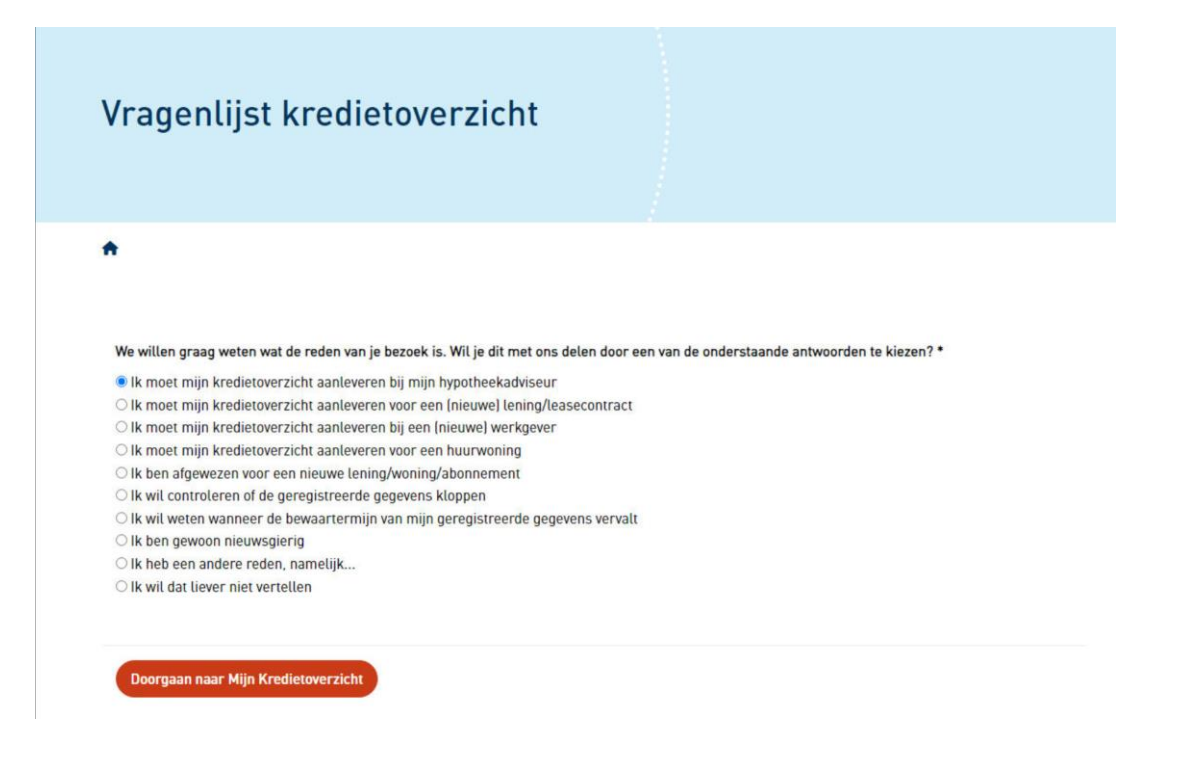

3. Nu ziet u een vragenlijst, kies voor " ik moet mijn kredietoverzicht aanleveren bij mijn hypotheekadviseur" en klik op doorgaan naar mijn kredietoverzicht.

- 4. U komt op de pagina waar u zich middels uw bank kunt identificeren, Selecteer uw bank en volg de stappen
- 5. U komt automatisch weer terug op de site van BKR

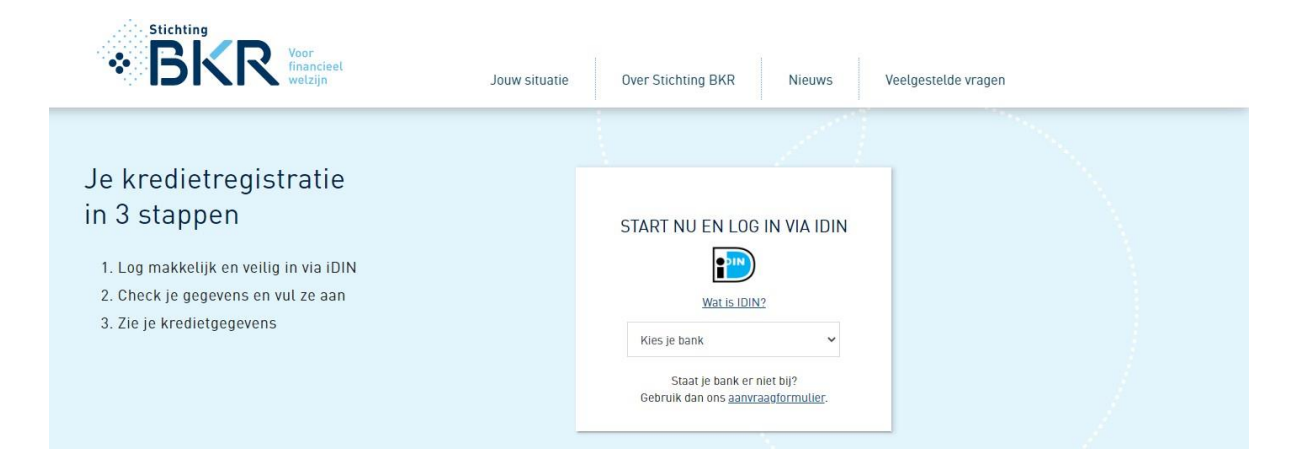

- 6. U ziet nu uw (eventuele) kredietgegevens
- 7. Heeft u GEEN geregistreerde kredieten dan graag middels 'ctrl p' een screenshot van deze pagina maken

| Stichting                                                                   |                   | Uitloggen 💄                   |        |                                          |                  |         |  |  |
|-----------------------------------------------------------------------------|-------------------|-------------------------------|--------|------------------------------------------|------------------|---------|--|--|
| *                                                                           | 3KR               | Voor<br>financieel<br>welzijn |        | Kredietgegevens                          | Overige gegevens | Contact |  |  |
| Welkom bij je kredietgegevens                                               |                   |                               |        |                                          |                  |         |  |  |
| Je hebt hier online inzicht in je gegevens die bij BKR geregistreerd staan. |                   |                               |        |                                          |                  |         |  |  |
| Kredietgegevens                                                             |                   |                               |        | louw gegevens                            |                  |         |  |  |
| ALLES                                                                       | LOPEND            | BEËINDIGD                     |        | L. L. L. L. L. L. L. L. L. L. L. L. L. L | Vaam             |         |  |  |
| ING Roodstaan € 1.000<br>Doorlopend krediet                                 |                   |                               | Lopend | 2005/Imontolimmer                        |                  |         |  |  |
| BESTEL GE                                                                   | WAARMERKT KREDIET | OVERZICHT                     |        |                                          |                  |         |  |  |
|                                                                             |                   |                               |        |                                          | MEER             |         |  |  |
|                                                                             |                   |                               |        |                                          |                  |         |  |  |

- 8. Is er wel een lopende registratie? Klik dan op 'lopend'. Hierdoor worden de kredietdetails zichtbaar.
- 9. Maak hier middels 'ctrl p' een screenshot van. Deze handeling moet per krediet gedaan worden.
- 10. De 2 voorgaande stappen moeten ook gedaan worden indien u een krediet heeft dat beëindigd is.

Voorbeeld kredietdetails: zie volgende pagina

Stichting BKR - Voor financieel welzijn

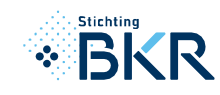

Voornamen

Kredietdetails

/ <u>kredietgegevens</u> / <u>kredietdetails</u>

## Krediet

| <sub>Aanbieder</sub><br>ING Roodstaan | <sup>Bedrag</sup><br>€ 1.000 | Contractnummer      | Kr<br>D<br>ki |
|---------------------------------------|------------------------------|---------------------|---------------|
| Registratie datum<br>1–12–2016        | Eerste aflossing<br>1-2-2002 | Verwachte einddatum | W             |

# Bijzonderheden

Tijdens de looptijd van je krediet

Geen bijzonderheden gemeld

### Je gegevens

| Zoals bij de aanbieder bekend |               |
|-------------------------------|---------------|
|                               |               |
| Geboortenaam                  | Voorletter(s) |

Geboortedatum

Geslacht

Adres

# Contactgegevens aanbieder

Neem contact op met je kredietaanbieder als je gegevens niet kloppen

Naam Telefoonnummer ING Roodstaan 020 - 2288888

Adres

<u>Kredietgegevens</u>

<u>Overige gegevens</u>

<u>Contact</u>

<u>Uitloggen</u>

### w gegevens

umentnummer

MEER

#### jestelde vragen

| <pre>credieten worden treerd?</pre>                 | > |
|-----------------------------------------------------|---|
| ıg sta ik geregistreerd?                            | > |
| nijn registratie invloed op een<br>kredietaanvraag? | > |

CHT VEELGESTELDE VRAGEN